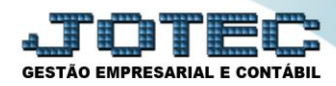

## APURAÇÃO DE PIS / COFINS LFREMAPPC

- Explicação: Este relatório tem a função de apresentar todas as informações sobre os impostos de PIS e COFINS que foi apurado no mês informado, comparando as operações de saídas (débitos) com as operações de entradas (créditos) apresentando o saldo final daquele período (em comparação também com o saldo ANTERIOR, positivo ou negativo).
- > Para realizar a emissão deste relatório acesse o módulo: Fiscal.

| 172.161.28/cgi-bin/tgeseus.exe                                                                                                    |                            |                        |                 |                  |   | ALL ILL ILL ILL ILL ILL ILL ILL ILL ILL                                          |
|----------------------------------------------------------------------------------------------------|----------------------------|------------------------|-----------------|------------------|---|----------------------------------------------------------------------------------|
| Sistemas<br>Faturamento<br>Serviços                                                                                                    | Faturamento                | Serviços               | CRM - SAC       | Telemarketing    | 2 | A c e s s o R á p i d o<br>Contas a Receber<br>Pendências diárias                |
| EDI CAM - SAC                                                                                                    | Mala Direta                | Estoque                | Compras         | ELPR             |   | Estoque<br>Inventário de produtos<br>Fluxo de Caixa                              |
| Estoque<br>Compras<br>ELPR<br>Produção                                                                                                    | Produção                   | Gerenc. de<br>projetos | Contas a Pagar  | Contas a Receber |   | Previsad infancenta<br>Faturamento<br>Pedido<br>Etiqueta zebra(Código de barras) |
| Gerenc. de projetos     Image: Contas a Pagar       Contas a Receber     Image: Contas a Receber       Bancos     Image: Contas a Receber                                                                                                    | Bancos                     | Fluxo de Caixa         | Centro de Custo | Exportador       | Е | Gera NF-E<br>Mala Direta<br>Genéricas<br>Envio de E-mail                         |
| Fluxo de Caixa Centro de Custo Centro de Custo Cestor Composition Composition | Gestor                     | Importador             | Auditor         | Filiais          |   | E-Commerce                                                                       |
| Importador Ø<br>Auditor Ø<br>Filiais Ø<br>Estatísticas & Gráficos Ø                                                                                                    | Estatísticas &<br>Gráficos | Fiscal                 | Contabilidade   | Diário Auxiliar  |   | Administração 🗸                                                                  |
| JPORTE JOTEC                                                                                                    |                            | TECNICO                | 03/09/2015      | MATRIZ           |   | Sair                                                                             |

> Em seguida acesse: *Relatório > Apuração de PIS/COFINS*.

| Menu do Fiscal - JOTEC - jtifme01 - 0000065.00 - Mozilla Firefox  T21.61.28/cgi-bin/jtifme01.exciPROG=jtifem01  Suporte Eletrônico                                                                                                    |                                                                                                    |                                                                                                    |                                                                                                    |  |  |
|----------------------------------------------------------------------------------------------------|----------------------------------------------------------------------------------------------------|----------------------------------------------------------------------------------------------------|----------------------------------------------------------------------------------------------------|--|--|
| Sistemas                                                                                                    | <u>A</u> rquivo A <u>t</u> ualização <u>C</u> onsulta                                                                  | R <u>e</u> latório <u>G</u> eradores                                                                        | FISCAL                                                                                                    |  |  |
| Faturamento       Image: Constraint of the second second sec | Registros Apuração<br>Entradas Apuração<br>Saídas Apuração<br>Serviços tomados Apuração<br>Serviços prestados Apuração | o de IPI Demoi<br>o de ICMS livro DARF<br>o de IPI livro G.INTé<br>o de ISS Termo<br>o de PIS/COFINS Correl | Demonstração mensal saldo IPI<br>DARF<br>G.INTER - Nova Gia<br>Termo abert. encerr<br>Correlacao NSU/Docto fiscal |  |  |
|                                                                                                    | E-Entradas                                                                                                    | I-Registro de serviços prestados                                                                            | L-Saldo credor IPI                                                                                                |  |  |
|                                                                                                    | D-Saídas                                                                                                    | M-ICMS                                                                                                    | S-PIS/COFINS                                                                                                    |  |  |
| Melhorando sua empresa                                                                                                    | N-Registro de serviços tomados                                                                                         | P-IPI                                                                                                    | F-Menu Inicial                                                                                                    |  |  |
| SUPORTE JOTEC                                                                                                    | TECNICO                                                                                                    | 21/09/2015 MATRIZ                                                                                           |                                                                                                    |  |  |

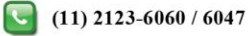

Suporte Eletrônico

Página **1** de **2** 

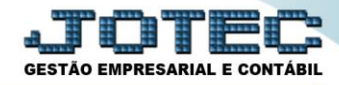

<u>Atenção:</u> Antes de imprimir o relatório, terá que atualizar o ICMS, caso ainda não tenha efetuado. Para isso acesse: Fiscal > Atualização > PIS / COFINS.

Na tela que será aberta, (1) Selecione as datas (Período), marque as (2) Flags, caso necessário (De acordo com as explicações) e clique no ícone do "Relatório".

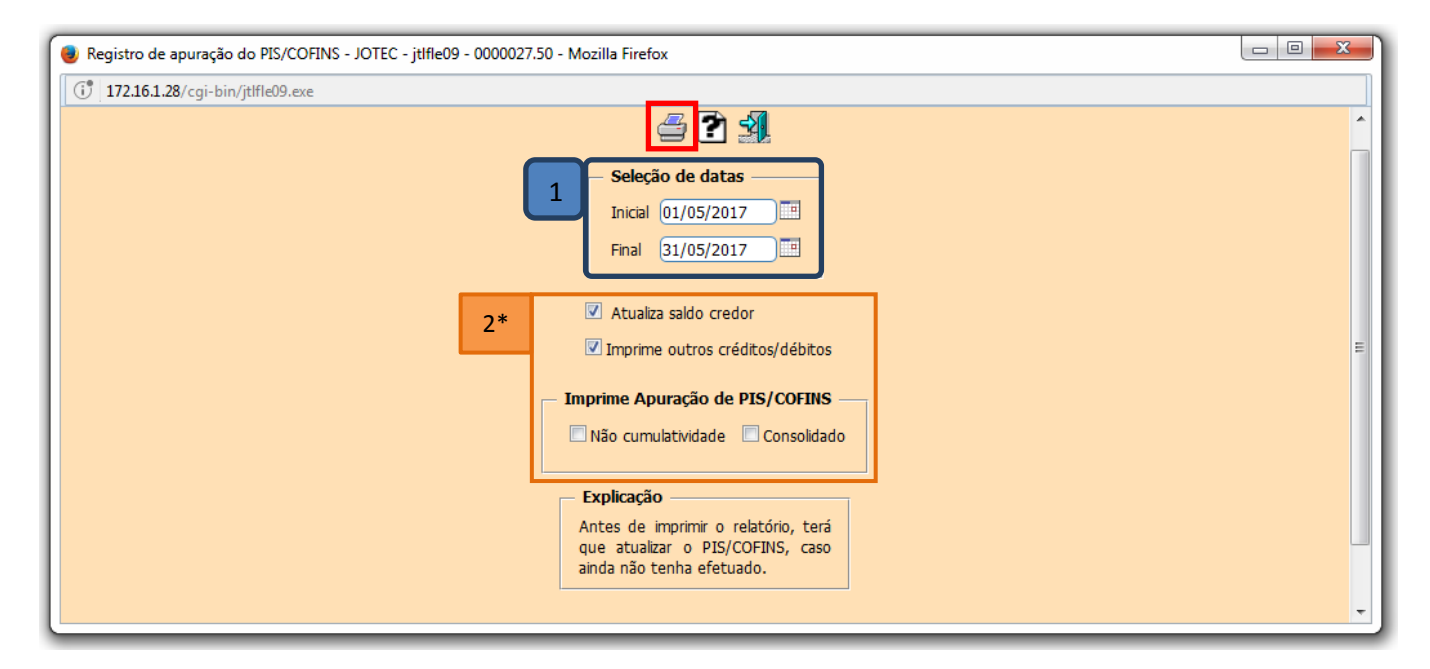

- \* Explicação das flags:
- ☑ Atualiza saldo credor: Selecionar esta opção e o saldo credor será atualizado no item "Saldos credores", localizado no menu Arquivo.
- ☑ **Imprime outros crédito/débitos:** Selecionado esta opção imprimirá detalhes de outros créditos e débitos, somente utilizado pelo modelo P9.
- ☑ Não Cumulatividade: Selecionar para imprimir o relatório em PDF considerando somente a base atual.
- Consolidado: Selecionar para imprimir o relatório consolidado em PDF considerando a base atual e as filiais (se houver).

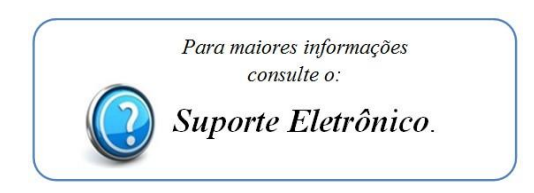

Página 2 de 2

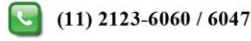